## リモートサポート サービス ご利用までの流れ

## STEP1. お申し込み

東北電力フロンティア光(プレミアム 10G)と同時にお申し込みください。 追加でのお申し込みをご希望の場合は、「お申込内容のご案内」に記載のサポートデスクまでご連絡くだ さい。

## STEP2. 専用ダイヤルの電話番号を確認

マイページから、リモートサポートの専用ダイヤルの電話番号をご確認いただけます。

## STEP3. ご利用

電話と、状況によってリモートでのサポートで、お客さまの課題・疑問を解決いたします。

※お電話いただく際はマイページに記載している「オプション問い合わせ番号」をお手元にご用意ください。

- ※リモートサポートの際にはマイページよりサポート用アプリを DL していただく必要がございます。
- ※お使いいただいているパソコンの OS、ブラウザ、メールソフトのバージョンなども事前にお調べいただくと、 専用ダイヤルでのご案内がスムーズになります。